## SIEMENS

# Configurare più reti per il routing

ноw то

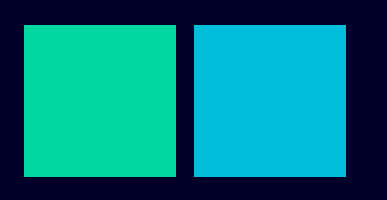

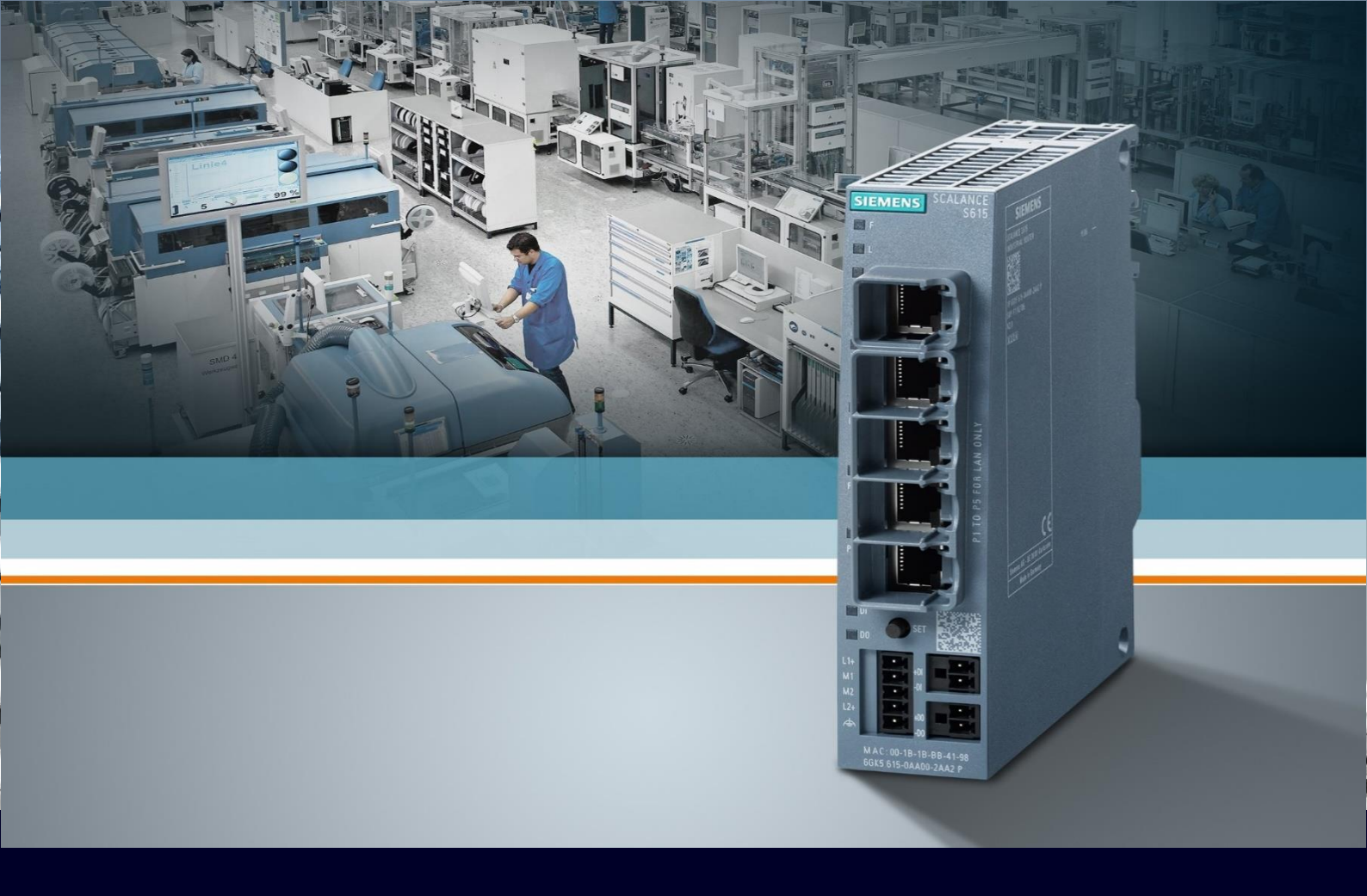

## Contents

| Configurare più reti per il routing                                 | 3  |
|---------------------------------------------------------------------|----|
| Premessa                                                            | 3  |
| Creazione VLAN su Scalance S615                                     | 3  |
| Assegnazione VLAN ID ai frame in ingresso alle porte con Port VID   | 4  |
| Assegnazione appartenenza VLAN alle porte per il traffico in uscita | 6  |
| Assegnazione sottoreti alle VLAN create                             | 9  |
| Impostazioni Firewall su Scalance S/M                               | 10 |

## Configurare più reti per il routing

## Premessa

La seguente guida illustra come configurare ulteriori reti (subnet IP) in uno Scalance S/M in aggiunta alle reti di default attraverso il configuratore da pagina web (WBM) e come è possibile impostare il dispositivo per consentire il routing, cioè lo scambio dati tra dispositivi che appartengono a reti differenti.

La guida è valida fino alla versione 7.1 degli Scalance S615/M800 e 2.3 per gli Scalance SC600

## **Creazione VLAN su Scalance S615**

Per gestire altre sottoreti, oltre a quella base interna (VLAN1/Internal) e a quella esterna (VLAN2/External), nello Scalance S o M è necessario creare nuove VLAN.

In Layer 2  $\rightarrow$  VLAN (General Tab)  $\rightarrow$  Scrivere l'ID della nuova VLAN e cliccare "Create".

| SIEMENS               |                    |                   |             |            |        |    |    |    |    |        |
|-----------------------|--------------------|-------------------|-------------|------------|--------|----|----|----|----|--------|
|                       | 192.168.1          | .1/SCALA          | ANCE S      | 615        |        |    |    |    |    |        |
| Welcome admin         | Virtual Local A    | rea Network (V    | 'LAN) Gener | al         |        |    |    |    |    |        |
| Logout                |                    |                   |             |            |        |    |    |    |    |        |
| ▶ Wizards             | General Port Based | VLAN              |             |            |        |    |    |    |    |        |
| P THEAT GO            |                    |                   |             |            |        |    |    |    |    |        |
| ►Information          | Base Bridge Mode:  | 802.1Q VLAN Brid  | ge 🗸        |            |        |    |    |    |    |        |
| ▶System               | VLAN ID:           | 5                 |             |            | -      |    |    |    | -  |        |
|                       |                    | Select VLAN ID    | Name        |            | Status | P1 | P2 | P3 | P4 | P5     |
| ▶ Interfaces          |                    |                   | EXT         |            | Static | -  | -  | -  | -  | -<br>U |
| -Layer 2              |                    | 2 entries.        |             |            | 010.00 |    |    |    |    |        |
| ►Configuration        |                    |                   |             |            |        |    |    |    |    |        |
| ⊧VLAN                 | Create Delete S    | et Values Refresh |             |            |        |    |    |    |    |        |
| ▶Dynamic MAC<br>Aging |                    |                   |             |            |        |    |    |    |    |        |
| ▶Spanning Tree        |                    |                   |             | _ <u>_</u> |        |    |    |    |    |        |
| ▶LLDP                 |                    |                   |             | Ť          |        |    |    |    |    |        |
|                       |                    |                   |             |            |        |    |    |    |    |        |

## Assegnazione VLAN ID ai frame in ingresso alle porte con Port VID

Per assegnare il traffico in ingresso sulla porta ad una specifica VLAN e accedere, quindi, a quella specifica rete virtuale, è necessario modificare il Port VID della specifica porta.

Per fare ciò, utilizzare il Tab "Port Based VLAN".

Nella riga relativa alla porta interessata, selezionando la VLAN desiderata dal menu a tendina nella colonna Port VID. Al termine delle configurazioni, cliccare "Set Values".

102 168 1 1/SCALANCE S615

#### SIEMENS

|                | 102.1                                                                                                    | 00.1.1/0        |             |                                          |   |                                                                                                    |               |  |  |  |  |
|----------------|----------------------------------------------------------------------------------------------------|-----------------|-------------|------------------------------------------|---|----------------------------------------------------------------------------------------------------|---------------|--|--|--|--|
| Welcome admin  | Welcome admin Port Based Virtual Local Area Network (VLAN) Configuration Changes will be saved automatically in 24 seconds Press 'Write Startup Config' to save immediately |                 |             |                                          |   |                                                                                                    |               |  |  |  |  |
| Logout         | <u>onanges wii</u>                                                                                                    | be saved automa |             | <u>13.1 1633 White Otartup Oornig te</u> |   |                                                                                                    |               |  |  |  |  |
|                | General Port                                                                                                    | Based VLAN      |             |                                          |   | -\$-                                                                                                    |               |  |  |  |  |
| ▶Wizards       |                                                                                                    | _               |             |                                          |   |                                                                                                    |               |  |  |  |  |
| ► Information  |                                                                                                    | Priority        | Port VID    | Acceptable Frames                        |   | Ingress Filtering                                                                                                    | Copy to Table |  |  |  |  |
|                | All ports                                                                                                    | No Change 🗸     | No Change 🗸 | No Change                                | ~ | No Change 🗸 🗸                                                                                                    | Copy to Table |  |  |  |  |
| ▶System        |                                                                                                    |                 |             |                                          |   |                                                                                                    |               |  |  |  |  |
| ▶ Interfaces   | Port                                                                                                    | Priority        | Port VID    | Acceptable Frames                        |   | Ingress Filtering                                                                                                    | 1             |  |  |  |  |
|                | P1                                                                                                    | 0 ~             | VLAN1 V     | All                                      | ~ | Image: A start and a start a start |               |  |  |  |  |
| -√Layer 2      | P2                                                                                                    | 0 ~             | VLAN1 V     | All                                      | ~ | Image: A start of the start of the start |               |  |  |  |  |
| ▶Configuration | P3                                                                                                    | 0 ~             | VLAN1 V     | All                                      | ~ | Image: A start and a start a start |               |  |  |  |  |
| ►VLAN          | P4                                                                                                    | 0 ~             | VLAN1       | All                                      | ~ | Image: A start and a start a start |               |  |  |  |  |
| ▶ Dynamic MAC  | P5                                                                                                    | 0 ~             | VLAN2       | All                                      | ~ |                                                                                                    |               |  |  |  |  |
| Aging          |                                                                                                    | -               |             | 4                                        |   |                                                                                                    |               |  |  |  |  |
| Spanning Tree  | Set Values                                                                                                    | Refresh         |             |                                          |   |                                                                                                    |               |  |  |  |  |
| ▶LLDP          |                                                                                                    |                 |             |                                          |   |                                                                                                    |               |  |  |  |  |
|                |                                                                                                    |                 |             |                                          |   |                                                                                                    |               |  |  |  |  |

Da questo momento in poi **tutto il traffico in ingresso su quella porta**, che non appartenente già ad una VLAN, ovvero senza VLAN tag (Untagged), **riceverà automaticamente l'identificativo della VLAN specificata** ed entrerà a far parte di quella specifica rete virtuale.

L'operazione deve essere ripetuta per tutte le porte che a regime dovranno dare accesso a quella specifica VLAN, ovvero quelle porte che saranno collegate alle utenze vere e proprie che devono essere separate dalla parte predefinita del traffico.

Ad esempio, posso impostare che due o più specifiche porte del mio Scalance abbiano come Port VID l'identificativo della nuova VLAN.

#### SIEMENS

#### 192.168.1.1/SCALANCE S615

| Welcome admin        | Port Base    | Port Based Virtual Local Area Network (VLAN) Configuration |             |                   |                   |               |  |  |  |  |  |  |
|----------------------|--------------|------------------------------------------------------------|-------------|-------------------|-------------------|---------------|--|--|--|--|--|--|
| Logout               |              |                                                            |             |                   |                   |               |  |  |  |  |  |  |
| ▶Wizards             | General Port | Based VLAN                                                 |             |                   |                   |               |  |  |  |  |  |  |
| ►Information         |              | Priority                                                   | Port VID    | Acceptable Frames | Ingress Filtering | Copy to Table |  |  |  |  |  |  |
| ▶System              | All ports    | No Change 🗸                                                | No Change 🗸 | No Change 🗸       | No Change 🗸       | Copy to Table |  |  |  |  |  |  |
| ►Interfaces          | Port         | Priority                                                   | Port VID    | Acceptable Frames | Ingress Filtering |               |  |  |  |  |  |  |
|                      | P1           | 0 ~                                                        | VLAN1 🗸     | All ~             |                   |               |  |  |  |  |  |  |
| - Layer 2            | P2           | 0 🗸                                                        | VLAN1 🗸     | All ~             |                   |               |  |  |  |  |  |  |
| Configuration        | P3           | 0 ~                                                        | VLAN5 🗸     | All ~             | ] 🔽               |               |  |  |  |  |  |  |
| ►VLAN                | P4           | 0 ~                                                        | VLAN5 🗸     | All 🗸             |                   |               |  |  |  |  |  |  |
| Dynamic MAC<br>Aging | P5           | 0 ~                                                        | VLAN2 V     | All               |                   |               |  |  |  |  |  |  |
| ▶Spanning Tree       | Set Values   | Refresh                                                    |             |                   |                   |               |  |  |  |  |  |  |
| ▶LLDP                |              |                                                            |             |                   |                   |               |  |  |  |  |  |  |

## Assegnazione appartenenza VLAN alle porte per il traffico in uscita

Una volta creata la nuova VLAN nel menu General, essa non è assegnata ad alcuna porta. Tutte le porte sono assegnate mediante la lettera "U" alle VLAN preesistenti.

#### SIEMENS

| SIEMENS              |                    |                                           |              |             |        |                  |         |         |         |        |        |  |  |
|----------------------|--------------------|-------------------------------------------|--------------|-------------|--------|------------------|---------|---------|---------|--------|--------|--|--|
|                      | 192.168.1          | .1/S                                      | CALA         | ١NC         | E S615 |                  |         |         |         |        |        |  |  |
| Welcome admin        | Virtual Local Ar   | /irtual Local Area Network (VLAN) General |              |             |        |                  |         |         |         |        |        |  |  |
| Logout               |                    |                                           |              |             |        |                  |         |         |         |        |        |  |  |
| ▶Wizards             | General Port Based | /LAN                                      |              |             |        |                  |         |         |         |        |        |  |  |
| ► Information        | Base Bridge Mode:  | 802.1Q                                    | VLAN Brid    | ge          | ~      |                  |         |         |         |        |        |  |  |
| ▶System              | VLAN ID:           |                                           |              |             |        |                  | -       |         | 2.0     | -      |        |  |  |
| ▶ Interfaces         |                    | Select                                    | VLAN ID<br>1 | Name<br>INT |        | Status<br>Static | P1<br>U | P2<br>U | P3<br>U | U<br>U | -      |  |  |
| Layer 2              |                    |                                           | 2<br>5       | EXT         |        | Static<br>Static | -       | -       | -       | -      | U<br>- |  |  |
| ►Configuration       |                    | 3 entries                                 | s.           |             |        |                  |         |         |         |        |        |  |  |
| ►VLAN                |                    |                                           |              |             |        |                  |         |         |         |        |        |  |  |
| Dynamic MAC<br>Aging | Create Delete S    | et Values                                 | Refresh      |             |        |                  |         |         |         |        |        |  |  |
| ▶Spanning Tree       |                    |                                           |              |             |        |                  |         |         |         |        |        |  |  |
| ▶LLDP                |                    |                                           |              |             |        |                  |         |         |         |        |        |  |  |
|                      |                    |                                           |              |             |        |                  |         |         |         |        |        |  |  |

Affinché la porta appartenga effettivamente alla VLAN, deve essere impostata come tale anche nella tab General.

Se infatti andiamo ad osservare l'impostazione in tale tab dopo la modifica dei Port VID notiamo che ora le lettere "U" maiuscole relative alle porte modificate sono diventate delle "u" minuscole.

#### SIEMENS

#### 192.168.1.1/SCALANCE S615

| Welcome admin         | Virtual Local Area Network (VLAN) General |            |           |       |              |    |        |    |    |    |    |    |
|-----------------------|-------------------------------------------|------------|-----------|-------|--------------|----|--------|----|----|----|----|----|
| Logout                |                                           |            |           |       |              |    |        |    |    |    |    |    |
| ▶Wizards              | General Port Base                         | d VLAN     |           |       |              |    |        |    |    |    |    |    |
|                       |                                           |            |           |       |              |    |        |    |    |    |    |    |
| ►Information          | Base Bridge Mod                           | le: 802.10 | VLAN Brid | ge    | $\mathbf{v}$ |    |        |    |    |    |    |    |
|                       | VLAN                                      | D:         |           |       |              |    |        |    |    |    |    |    |
| ▶System               |                                           | Calaat     |           | Manag |              |    | tatua  | D4 | DO | DO | D4 | DE |
|                       |                                           | Select     | VLAN ID   | Name  |              | SI | tatus  | P1 | P2 | P3 | P4 | P5 |
| Interfaces            |                                           |            | 1         | INT   |              | S  | Static | U  | U  | u  | u  | -  |
|                       |                                           |            | 2         | EXT   |              | S  | Static | -  | -  | -  | -  | U  |
| ◄Layer 2              |                                           |            | 5         |       |              | S  | Static | -  | -  | -  | -  | -  |
| Configuration         |                                           | 3 entrie   | s.        |       |              |    |        |    |    |    |    |    |
| ► VLAN                |                                           |            |           |       |              |    |        |    |    |    |    |    |
| ►Dynamic MAC<br>Aging | Create Delete                             | Set Value  | s Refresh |       |              |    |        |    |    |    |    |    |
| ▶Spanning Tree        |                                           |            |           |       |              |    |        |    |    |    |    |    |
| ▶LLDP                 |                                           |            |           |       |              |    |        |    |    |    |    |    |

Per capire come impostare la configurazione, devo capire il significato delle lettere selezionabili per ciascuna porta.

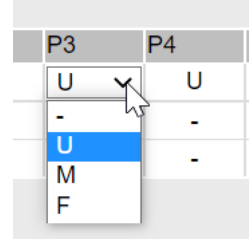

- "-" Disabled: la porta non fa parte della VLAN, ovvero i frame appartenenti a questa VLAN non vengono inoltrati su questa porta dallo Scalance.
- **"U" Untagged:** la porta fa parte della VLAN come membro untagged, ovvero i frame appartenenti a questa VLAN vengono inoltrati su questa porta ed **escono dalla porta senza tag**
- "M" Member: la porta fa parte della VLAN come membro tagged, ovvero i frame appartenenti a questa VLAN vengono inoltrati su questa porta ed escono dalla porta con il tag di quella VLAN.
- **"F" Forbidden:** la porta non fa parte della VLAN e non può entrare a farne parte anche in caso di gestione dinamica delle VLAN tramite protocollo GVRP, ovvero non potrà mai succedere che i frame appartenenti a questa VLAN vengano inoltrati su questa porta.

Se la "u" appare minuscola, come nel nostro caso, questo significa semplicemente che la porta fa uscire il traffico di quella VLAN senza tag non assegna il tag di quella VLAN al traffico in ingresso non taggato. Viene quindi segnalata una incoerenza tra quanto configurato per il traffico in ingresso e quello in uscita da quella porta. Si raccomanda quindi di non lasciare "u" minuscole nella configurazione onde non rischiare di creare configurazioni errate.

Nella nostra configurazione, se vogliamo quindi connettere delle utenze alle porte a cui abbiamo modificato il Port VID, vogliamo ovviamente che queste siano appartenenti alla VLAN (altrimenti i frame della VLAN non verranno inoltrati ad esse) e che il tag dei frame in uscita non sia visibile alle utenze, in quanto di nessuna utilità ai nostri scopi e nel peggiore dei casi potrebbe non essere accettato con la conseguente dismissione dei frame inoltrati.

Scegliamo quindi di configurare le porte considerate in modalità "U":

#### SIEMENS

#### 192.168.1.1/SCALANCE S615

| Welcome admin         | Virtual Local Area Network (VLAN) General<br>Changes will be saved automatically in 50 seconds.Press 'Write Startup Config' to save immediately |                                      |         |      |  |        |    |    |    |    |    |  |
|-----------------------|----------------------------------------------------------------------------------------------------|--------------------------------------|---------|------|--|--------|----|----|----|----|----|--|
| Logout                | Conorol Bort Boood )                                                                                                    | /1 A NI                              |         |      |  |        |    |    |    |    |    |  |
| ▶ Wizards             | General Fort Based                                                                                                    |                                      |         | -    |  | _      |    |    | -  | -  |    |  |
| ►Information          | Base Bridge Mode:                                                                                                    | Base Bridge Mode: 802.1Q VLAN Bridge |         |      |  |        |    |    |    |    |    |  |
|                       | VLAN ID:                                                                                                    |                                      |         |      |  |        |    |    |    |    |    |  |
| ▶System               |                                                                                                    | Select                               | VLAN ID | Name |  | Status | P1 | P2 | P3 | P4 | P5 |  |
| ▶Interfaces           |                                                                                                    |                                      | 1       | INT  |  | Static | U  | U  | -  | -  | -  |  |
| ,                     |                                                                                                    |                                      | 2       | EXT  |  | Static | -  | -  | -  | -  | U  |  |
| -Layer 2              |                                                                                                    |                                      | 5       |      |  | Static | •  | -  | U  | U  | -  |  |
| ▶Configuration        |                                                                                                    | 3 entries                            | s.      |      |  |        |    |    | 1  |    |    |  |
| ►VLAN                 |                                                                                                    |                                      |         |      |  |        |    |    |    |    | 2  |  |
| ▶Dynamic MAC<br>Aging | Create Delete S                                                                                                    | et Values                            | Refresh |      |  |        |    |    |    |    |    |  |
| ▶Spanning Tree        |                                                                                                    |                                      |         |      |  |        |    |    |    |    |    |  |
| ▶LLDP                 |                                                                                                    |                                      |         |      |  |        |    |    |    |    |    |  |

Con questo tipo di assegnazione ho creato sulle due specifiche porte una rete completamente e logicamente separata dal resto delle porte dello Scalance.

Ovvero i device che saranno connessi sulle porte impostate sulla nuova VLAN potranno comunicare a livello Ethernet solamente fra di loro e non con altri device connessi su altre porte e quindi appartenenti a VLAN preesistenti o di altro tipo.

Se ho una rete formata da più Scalance o altri switch Ethernet è probabile che vorrò trasferire le informazioni sulle VLAN configurate da uno switch all'altro. In questo modo sarà possibile segmentare la rete a livello dell'intera infrastruttura.

In questo modo le utenze, pur utilizzando la stessa infrastruttura di rete saranno comunque separate a livello logico

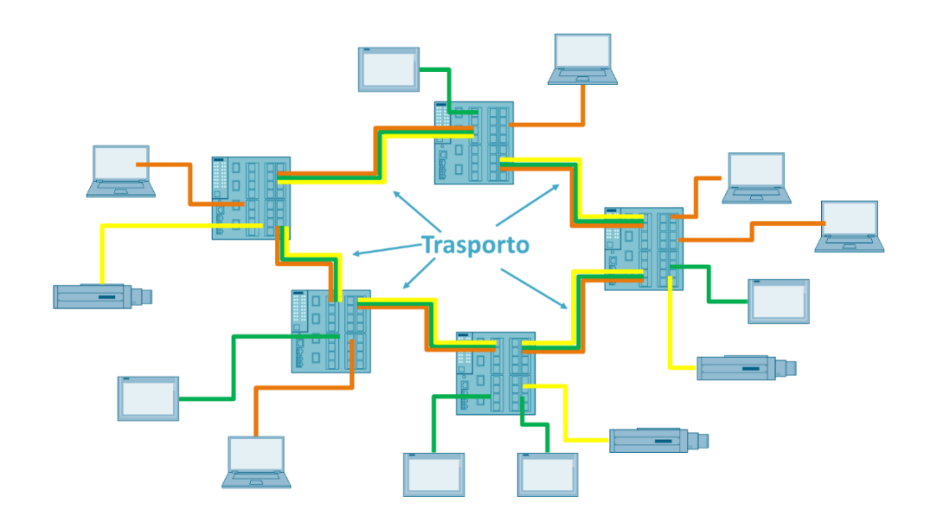

Per fare questo è sufficiente assegnare la porta che andrà a comunicare con un altro switch come membro tagged "M" in modo che quando i frame vengono inoltrati su tale porta escano forniti del VLAN Tag e siano quindi identificabili dallo switch successivo.

L'appartenenza in modalità "M" va specificata per tutte le VLAN che si intendono trasportare all'altro dispositivo

CIEMENIC

| SIENIENS              |                    |            |           |               |        |    |    |    |                  |    |  |  |  |
|-----------------------|--------------------|------------|-----------|---------------|--------|----|----|----|------------------|----|--|--|--|
|                       | 192.168.1          | .1/S       | CALA      | ANCE S615     |        |    |    |    |                  |    |  |  |  |
| Welcome admin         | Virtual Local A    | rea Ne     | twork (V  | (LAN) General |        |    |    |    |                  |    |  |  |  |
|                       |                    |            |           |               |        |    |    |    |                  |    |  |  |  |
| Logout                |                    |            |           |               |        |    |    |    |                  |    |  |  |  |
|                       | General Port Based | VLAN       |           |               |        |    |    |    |                  |    |  |  |  |
| ▶Wizards              |                    | _          |           |               |        |    |    |    |                  |    |  |  |  |
| ►Information          | Base Bridge Mode:  | 802.1Q     | VLAN Brid | ge 🗸          |        |    |    |    |                  |    |  |  |  |
|                       | VLAN ID:           | VLAN ID:   |           |               |        |    |    |    |                  |    |  |  |  |
| ▶System               |                    | Select     | VLAN ID   | Name          | Status | P1 | P2 | P3 | P4               | P5 |  |  |  |
| ▶Interfaces           |                    |            | 1         | INT           | Static | U  | U  | M  | -                | -  |  |  |  |
|                       |                    |            | 2         | EXT           | Static | -  | -  | -  | -                | U  |  |  |  |
| →Layer 2              |                    |            | 5         |               | Static | -  | -  | М  | U                | -  |  |  |  |
| ▶Configuration        |                    | 3 entries  | S.        |               |        |    |    |    |                  |    |  |  |  |
| ►VLAN                 |                    |            |           |               |        |    |    |    |                  |    |  |  |  |
| ▶Dynamic MAC<br>Aging | Create Delete S    | Set Value: | s Refresh |               |        |    |    |    | $\triangleright$ |    |  |  |  |
| ▶Spanning Tree        |                    |            |           |               |        |    |    |    |                  |    |  |  |  |
| ▶LLDP                 |                    |            |           |               |        |    |    |    |                  |    |  |  |  |
|                       |                    |            |           |               |        |    |    |    |                  |    |  |  |  |

In questo caso il Port VID è ininfluente in quanto il traffico atteso in ingresso è già provvisto di VLAN tag e quindi non è necessario andarlo a inserire in una specifica VLAN.

## Assegnazione sottoreti alle VLAN create

In Layer 3 (IPv4)  $\rightarrow$  Subnets (Overview Tab), selezionare la VLAN desiderata dal menu a tendina in corrispondenza della voce "Interface" e cliccare su "Create". Nella tabella sottostante apparirà una nuova riga relativa all'inserimento appena effettuato.

| SIEMENS         |                     |                |               |          |                |                   |             |               |              | English          | × <u>50</u> |
|-----------------|---------------------|----------------|---------------|----------|----------------|-------------------|-------------|---------------|--------------|------------------|-------------|
| SIEWIENS        | 192.168.1           | 1.1/SCAL       | ANCE S        | 615      |                |                   |             |               |              | 01/01/2000 02:02 | 2:15 🔁      |
| Welcome admin   | Connected Su        | bnets Overviev | N             |          |                |                   |             |               |              |                  |             |
| Logout          |                     |                |               |          |                |                   |             |               |              | <b>?</b>         | <b>=</b> *  |
| ▶Wizards        | Overview Configura  | ation          |               |          |                |                   |             |               |              |                  |             |
|                 | Interface: MANK     |                |               |          |                |                   |             |               |              |                  |             |
| ▶ Information   | VLAN1               | <u> </u>       |               |          |                |                   |             |               |              |                  |             |
| ▶System         | VLAN2               | Narface        | TIA Interface | Statue   | Interface Name | MAC Address       |             | Subnet Mask   | Address Type | IP Assan Method  | Add         |
| ►Interfaces     |                     | 20 Pridoc      | TIA Internate | otatus   | Internace Name | MAC Address       | 100.400.4.4 |               | Address Type | Otesta           | Dete        |
|                 |                     | vian1          | yes           | enabled  | INI            | 04-15-27-08-27-42 | 192.168.1.1 | 255.255.255.0 | Primary      | Static           | ACU         |
| ▶Layer 2        |                     | vlan2          |               | enabled  | EXT            | d4-f5-27-68-a7-4e | 0.0.0.0     | 0.0.0.0       | Primary      | Dynamic (DHCP)   | Idle        |
| -Lover 2 (IDu4) |                     | RRR2           |               | disabled | ppp2           | 00-00-00-00-00-00 | 0.0.0.0     | 0.0.0.0       | Primary      | Static           | Not         |
| ◆Layer 5 (IFV4) | 4                   |                |               |          |                |                   |             |               |              |                  | •           |
| ▶Static Routes  | 3 entries           | S.             |               |          |                |                   |             |               |              |                  |             |
| ▶Subnets        |                     |                |               |          |                |                   |             |               |              |                  |             |
| ▶NAT            |                     |                |               |          |                |                   |             |               |              |                  |             |
| ▶VRRPv3         | Course to Desire to | Defeash        |               |          |                |                   |             |               |              |                  |             |
| ►Layer 3 (IPv6) | Create              | Refresh        |               |          |                |                   |             |               |              |                  |             |

In Layer 3  $\rightarrow$  Subnets (configuration Tab)  $\rightarrow$  selezionare l'interfaccia (VLAN) dal menu a tendina. Assegnare all'interfaccia il suo indirizzo IP e maschera di sottorete. Cliccare su "Set Values"

| SIEMENS         | 192.168.1.1/SCALANCE S615                                                                          |
|-----------------|----------------------------------------------------------------------------------------------------|
| Welcome admin   | Connected Subnets Configuration                                                                    |
| Logout          | Changes will be saved automatically in 35 seconds.Press 'Write Startup Config' to save immediately |
| ▶Wizards        | Overview Configuration                                                                             |
| ►Information    | Interface (Name): vlan1 (INT)                                                                      |
| ▶System         | Status: vlan1 (INT)<br>vlan2 (EXT)<br>Interface Name: vlan5 (vlan5)                                |
| ▶Interfaces     | MAC Address: ppp2 (ppp2)                                                                           |
| ▶Layer 2        | DHCP<br>IP Address: 192.168.11.1                                                                   |
| -Layer 3 (IPv4) | Subnet Mask: 255.255.255.0                                                                         |
| ▶ Static Routes | Broadcast IP Address: 192.168.11.255                                                               |
| ▶ Subnets       | Address Type: Primary                                                                              |
| ▶NAT            | MTU: 1500                                                                                          |
| ▶VRRPv3         |                                                                                                    |
| ▶Layer 3 (IPv6) | Set Values Refresh                                                                                 |

Nella Tab Overview è possibile controllare i parametri di rete inseriti.

| SIEMENS         |             |           |                  |                     |                 |                         |                   |              |               |              | English          | <u>~ 90</u> |
|-----------------|-------------|-----------|------------------|---------------------|-----------------|-------------------------|-------------------|--------------|---------------|--------------|------------------|-------------|
| SIEMENS         | 192.1       | 68.1      | 1.1/SCA          | LANCE S             | 615             |                         |                   |              |               |              | 01/01/2000 02:07 | 7:28 🔁      |
| Welcome admin   | Connect     | ed Su     | bnets Over       | view                |                 |                         |                   |              |               |              |                  |             |
| Logout          | Changes wil | l be save | ed automatically | in 54 seconds.Press | Write Startup ( | Config' to save immedia | <u>tely</u>       |              |               |              | <b>?</b>         | <b>=</b> *  |
| ▶Wizards        | Overview Co | onfigura  | ation            |                     |                 |                         |                   |              |               |              |                  |             |
| ►Information    | Interface:  | VLAN1     | ~                |                     |                 |                         |                   |              |               |              |                  |             |
| ▶System         |             |           |                  |                     |                 |                         |                   |              |               |              |                  | Add         |
| k Interfaces    |             | Select    | Interface        | TIA Interface       | Status          | Interface Name          | MAC Address       | IP Address   | Subnet Mask   | Address Type | IP Assgn. Method | Dete        |
| Fintenaces      |             |           | vlan1            | yes                 | enabled         | INT                     | d4-f5-27-68-a7-4a | 192.168.1.1  | 255.255.255.0 | Primary      | Static           | Activ       |
| ▶Layer 2        |             |           | vlan2            | -                   | enabled         | EXT                     | d4-f5-27-68-a7-4e | 0.0.0.0      | 0.0.0.0       | Primary      | Dynamic (DHCP)   | Idle        |
|                 |             |           | <u>vlan5</u>     | -                   | enabled         | vlan5                   | d4-f5-27-68-a7-4c | 192.168.11.1 | 255.255.255.0 | Primary      | Static           | Star        |
| -Layer 3 (IPv4) |             |           | ppp2             | -                   | disabled        | ppp2                    | 00-00-00-00-00    | 0.0.0.0      | 0.0.0         | Primary      | Static           | Not         |
| Static Routes   |             | 4         |                  |                     |                 |                         |                   |              |               |              |                  | •           |
| ▶Subnets        |             | 4 entries | s.               |                     |                 |                         |                   |              |               |              |                  |             |
| ▶NAT            |             |           |                  |                     |                 |                         |                   |              |               |              |                  |             |
| ▶VRRPv3         |             |           |                  |                     |                 |                         |                   |              |               |              |                  |             |
| ▶Layer 3 (IPv6) | Create      | Delete    | Refresh          |                     |                 |                         |                   |              |               |              |                  |             |

## Impostazioni Firewall su Scalance S/M

Se si utilizzano più reti per avere accesso dalla piattaforma VPN **Sinema RC**, una volta inserite le sottoreti, **non è necessaria alcuna impostazione sul firewall** dello Scalance per permettere al client di accedere alle sottoreti.

E' necessario abilitare il Firewall se dalla sottorete interna (VLAN1) si vuole avere accesso verso l'esterno (VLAN2). L'abilitazione del firewall è allo stesso tempo necessaria per consentire la comunicazione tra le diverse VLAN. Ovvero, se da una porta dello Scalance (VLAN X) si vuole avere l'accesso alle nuove sottoreti (VLAN Y), bisogna abilitare il Firewall dalla VLAN X alla VLAN Y.

In Security  $\rightarrow$  Firewall (IP Rules Tab) cliccare su "Create".

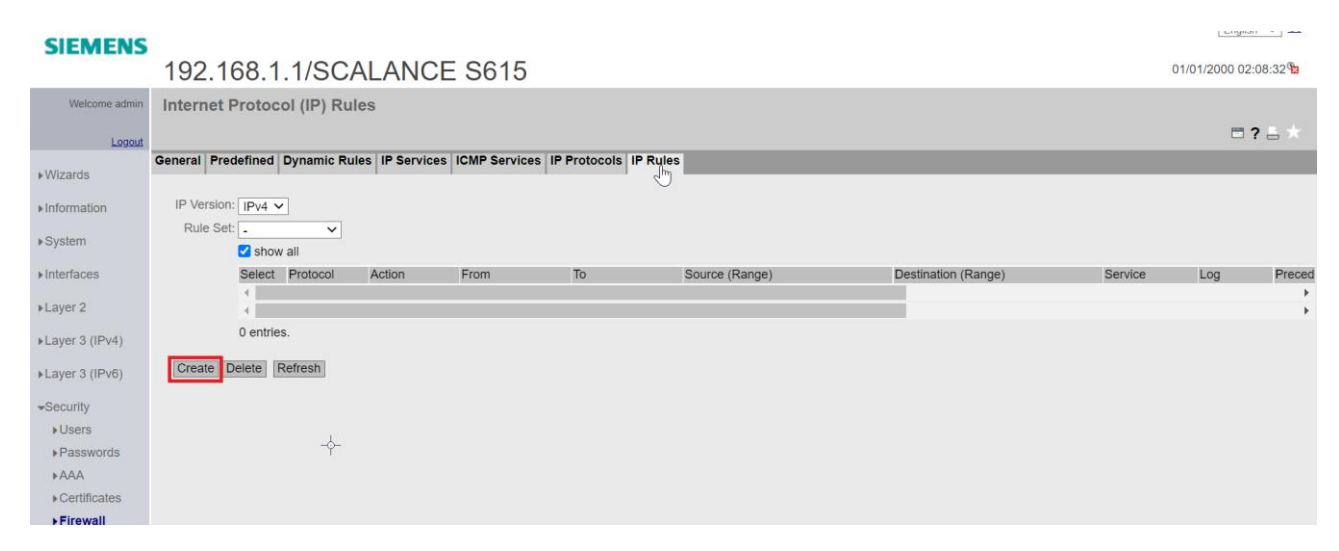

Modificare i campi della regola (Action, From, To, Source(Range), Destination(Range)) per consentire la comunicazione desiderata.

Per una configurazione più dettagliata delle regole di Firewall, fare riferimento alla relativa guida.

| SIEMENS                                            |                                                                                                    | English 🗸 😡         |
|----------------------------------------------------|----------------------------------------------------------------------------------------------------|---------------------|
| SIEWIENS                                           | 192.168.1.1/SCALANCE S615                                                                             | 01/01/2000 02:09:52 |
| Welcome admin                                      | Internet Protocol (IP) Rules                                                                          |                     |
| Logout                                             | Changes will be saved automatically in 46 seconds Press Write Startup Config to save immediately      | 🖿 <b>?</b> 🖴 🗡      |
| ▶Wizards                                           | General Predefined Dynamic Rules IP Services ICMP Services IP Protocols IP Rules                      |                     |
| Information                                        | IP Version: IPv4 V                                                                                    |                     |
| ▶System                                            | Rule Set:                                                                                             |                     |
| ▶Interfaces                                        | Select Protocol Action From To Source (Range) Destination (Range) Service                             | Log Preced          |
| N aver 2                                           | IPv4         Accept         Vian1 (INT)         Vian5         0.0.0.0/0         0.0.0.0/0         all | ✓ none ✓ 0          |
| A layer 2 (IDud)                                   | <<br>1 entry.                                                                                         | •                   |
| ▶Layer 5 (IP v4)                                   | Cuanta Datata Cattolian Datash                                                                        |                     |
| ▶Layer 3 (IPv6)                                    | Create Detecte Cer values Refitsh                                                                     |                     |
|                                                    |                                                                                                    |                     |
| ▶ Passwords                                        |                                                                                                    |                     |
| ►AAA                                               |                                                                                                    |                     |
| <ul> <li>Certificates</li> <li>Firewall</li> </ul> |                                                                                                    |                     |

## N.B: per poter consentire una corretta comunicazione tra dispositivi di reti IP differenti, è opportuno configurare come "gateway" su questi dispositivi, l'indirizzo dello Scalance S/M relativo alla sottorete.

Ad esempio, se il PC fa parte della VLAN1 (192.168.1.0/24), è necessario impostare come gateway sul PC l'indirizzo dello Scalance S615 relativo alla VLAN1 (192.168.1.1)

| Proprietà - Internet Protocol Version 4                                                                                                    | (TCP/IPv4)    | × |
|----------------------------------------------------------------------------------------------------|---------------|---|
| Generale                                                                                                    |               |   |
| È possibile ottenere l'assegnazione automatica delle impostazioni IP se la<br>rete supporta tale caratteristica. In caso contrario, sarà necessario<br>richiedere all'amministratore di rete le impostazioni IP corrette. |               |   |
| Ottieni automaticamente un indiriz                                                                                                    | zo IP         |   |
| • Utilizza il seguente indirizzo IP:                                                                                                    |               |   |
| Indirizzo IP:                                                                                                    | 192.168.1.200 |   |
| Subnet mask:                                                                                                    | 255.255.255.0 |   |
| Gateway predefinito:                                                                                                    | 192.168.1.1   |   |
| Ottieni indirizzo server DNS autom                                                                                                    | aticamente    |   |
| Utilizza i seguenti indirizzi server D                                                                                                    | NS:           |   |
| Server DNS preferito:                                                                                                    | 8.8.8.8       |   |
| Server DNS alternativo:                                                                                                    | • • •         |   |
| Convalida impostazioni all'uscita Avanzate                                                                                                    |               |   |
|                                                                                                    | OK Annulla    |   |

Con riserva di modifiche e salvo errori.

Il presente documento contiene solo descrizioni generali o informazioni su caratteristiche non sempre applicabili, nella forma descritta, al caso concreto o che possono cambiare a seguito di un ulteriore sviluppo dei prodotti. Le caratteristiche desiderate sono vincolanti solo se espressamente concordate all'atto di stipula del contratto.

Tutte le denominazioni dei prodotti possono essere marchi oppure denominazioni di prodotti della Siemens AG o di altre ditte fornitrici, il cui utilizzo da parte di terzi per propri scopi può violare il diritto dei proprietari.